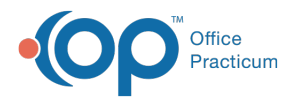

#### Important Content Update Message

We are currently updating the OP Help Center content for the release of OP 20. OP 20 (official version 20.0.x) is the certified, 2015 Edition, version of the Office Practicum software. This is displayed in your software (**Help tab > About**) and in the Help Center tab labeled Version 20.0. We appreciate your patience as we continue to update all of our content.

# Assign Default Tasks to Specific Departments

Last Modified on 01/02/2020 3:22 pm EST

Version 14.19

### Utilities > Manage Practice > Departments

## Overview

Task types such as Diagnostic Test, Vaccine, Referral Letter and Schedule are assigned to specific departments in the Checklist Template Administration form. Setting task types to default departments enables the Order Worksheet to function properly when assigning tasks to staff members.

# Assign or Edit Task Types

- 1. Click the Utilities button on the menu toolbar.
- 2. Select Manage Practice.
- 3. Select Departments.
- 4. Click on the **Default Task Assignment** tab.

| Department Management 🕞 💷 🔤               |     |                   |          |  |  |  |  |
|-------------------------------------------|-----|-------------------|----------|--|--|--|--|
| Departments Default Task Assignment Teams |     |                   |          |  |  |  |  |
| + - 🖊 💿 😒 🕏                               |     |                   |          |  |  |  |  |
| Department Name                           | ID  | Color             |          |  |  |  |  |
| Billing                                   | 103 | Green             |          |  |  |  |  |
| Doctor                                    | 2   | Blue              |          |  |  |  |  |
| Front Desk                                | 101 | Purple            |          |  |  |  |  |
| Nurse                                     | 102 | Yellow            |          |  |  |  |  |
| Patient                                   | 100 | Color not selecte |          |  |  |  |  |
| Referrals                                 | 104 | Fuchsia           |          |  |  |  |  |
|                                           |     |                   | <i>.</i> |  |  |  |  |

- 5. Highlight the **task type** in the column on the left.
- 6. Select the correct **Department** from the Default Department drop-down menu.

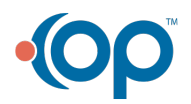

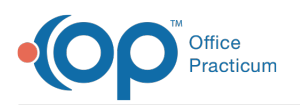

| 0         | Departments  | Default Task Assignment |                    |  |   |
|-----------|--------------|-------------------------|--------------------|--|---|
| Task Type |              | Task Type               | Default Department |  |   |
|           | A/R Followu  | ip                      | Billing            |  | ¥ |
| 1         | Account      |                         | Billing            |  |   |
|           | Asthma Plar  |                         | Doctor             |  |   |
|           | Checklist    |                         | Front Desk         |  |   |
| Ĩ         | Consent      |                         | Nurse              |  |   |
|           | Dev Graphic  | al                      | Patient            |  |   |
| ľ         | Dev Narrativ | /e                      | Referrals          |  |   |
|           | Diag Test    |                         | Nurse              |  |   |

#### Version 14.10

### Utilities > Manage Practice > Departments

## Overview

Task types such as Diagnostic Test, Vaccine, Referral Letter and Schedule are assigned to specific departments in the Checklist Template Administration form. Setting task types to default departments enables the Order Worksheet to function properly when assigning tasks to staff members.

# Assign or Edit Task Types

- 1. Click the Utilities button on the menu toolbar.
- 2. Select Manage Practice.
- 3. Select Departments.
- 4. Click on the Default Task Assignment tab.

| lanag                                     | ement                                                     |                                                                                               |  |  |  |  |  |
|-------------------------------------------|-----------------------------------------------------------|-----------------------------------------------------------------------------------------------|--|--|--|--|--|
| Departments Default Task Assignment Teams |                                                           |                                                                                               |  |  |  |  |  |
| D                                         | Color                                                     |                                                                                               |  |  |  |  |  |
| 103                                       | Green                                                     |                                                                                               |  |  |  |  |  |
| 2                                         | Blue                                                      |                                                                                               |  |  |  |  |  |
| 101                                       | Purple                                                    |                                                                                               |  |  |  |  |  |
| 102                                       | Yellow                                                    |                                                                                               |  |  |  |  |  |
| 100                                       | Color not selecte                                         |                                                                                               |  |  |  |  |  |
| 104                                       | Fuchsia                                                   |                                                                                               |  |  |  |  |  |
|                                           | 1anag<br>ns<br>ID<br>103<br>2<br>101<br>102<br>100<br>104 | ID Color   103 Green   2 Blue   101 Purple   102 Yellow   100 Color not selecte   104 Fuchsia |  |  |  |  |  |

- 5. Highlight the task type in the column on the left.
- 6. Click on the dropdown button in the **Default Department** column and select the correct department.
- 7. Exit when finished.

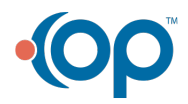

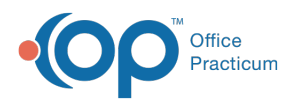

| Departments  | Default Task Assignment |                    |   |  |
|--------------|-------------------------|--------------------|---|--|
| Task Type    |                         | Default Department |   |  |
| A/R Followup |                         | Billing            | ~ |  |
| Account      |                         | Billing            |   |  |
| Asthma Plan  |                         | Doctor             |   |  |
| Checklist    |                         | Front Desk         |   |  |
| Consent      |                         | Nurse              |   |  |
| Dev Graphic  | al                      | Patient            |   |  |
| Dev Narrativ | /e                      | Referrals          |   |  |
| Diag Test    |                         | Nurse              |   |  |

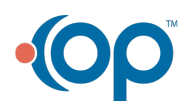